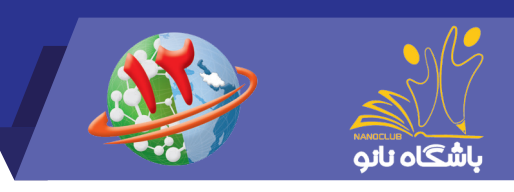

# راهنـمای آزمونهای آزمایشی مرحله اول دوازدهمین الـمپیاد دانشآموزی علوم و فناوری نانو

تیر ۱٤۰۰

بـرای شـرکت در آزمـون ابتـدا وارد سـایت باشـگاه نانـو nanoclub.ir شـده و از قسـمت <mark>ورود</mark> وارد پنـل کاربـری خـود شـوید. (لازم بـه ذکـر اسـت نـام کاربـری شـماره موبایلـی اسـت کـه داوطلـب بـا آن ثبـت نـام شـده و رمـز عبـور نیـز کـد ملـی داوطلـب میباشـد.)

پس از ورود به پنل کاربری در صفحه نخست روی <mark>شروع آزمون</mark> کلیک نمایید.

| ۵ ٦                         |                   |                           |                                |                              |                                                             |                                            |                                          | NG                                                            |  |
|-----------------------------|-------------------|---------------------------|--------------------------------|------------------------------|-------------------------------------------------------------|--------------------------------------------|------------------------------------------|---------------------------------------------------------------|--|
| صفحه شخصی من خروج           | مجلات باشگاه نانو | توانمند مجلات باشگاه نانو |                                | شگاهی توانا مسابقه ملی ت     |                                                             | جشنواره نانو                               | المپياد نانو                             | باشگاه تاتو                                                   |  |
| ارتباط سريع                 | تماس با ما        | درباره ما                 | لات آموزشی                     | مقا                          | اخبار                                                       | فیلمهای آموزشی                             | محصولات آموزشی                           | 🖬 دوره آموزشی                                                 |  |
| مشاهده پلن ها<br>شروع آزمون |                   | نو                        | ر ویژه شوید.<br>وم و فناوری نا | سایت کارب<br>موزی عا<br>tes) | <mark>ر به امکانات ر</mark><br>لمپیاد دانش<br>ان آزمایشی (t | جهت دسترسی<br>دوازدهمین ا<br>لا اولین آزمو | و خوش آمدید<br>تاریخ امروز<br>۱۴۰۰/۰۶/۱۵ | اسماعیل عباد اینانا<br>مرابع<br>آفرین ورود ()<br>بامداد دیروز |  |
|                             |                   |                           |                                |                              |                                                             |                                            | نانویی کن                                | دوستانت رو                                                    |  |
|                             |                   |                           |                                |                              |                                                             |                                            |                                          | حساب کاربری شما                                               |  |
|                             |                   |                           |                                |                              |                                                             |                                            |                                          | امتیازهای من                                                  |  |
|                             |                   |                           |                                |                              |                                                             |                                            |                                          | کیف پول                                                       |  |

۱- در ایـن صفحـه بعـد از مطالعـه قوانیـن آزمـون، بـر روی گزینـه <mark>شـرایط را قبـول دارم</mark> کلیـک نماییـد تـا تیـک آن فعـال شـود و سـپس بـا زدن دکمـه <mark>شـروع آزمـون</mark>، آزمـون را آغـاز نماییـد.

| یرت عی، کبری بیات جموری<br>ساز آیید کبری یاف<br>باعد انش آمرزی از<br>باین آزمون آزماییشی (test)<br>بیاد دانش آموزی علوم و فناوری نانو                                                                                                    | او<br>دوازدهمین الم                                                                                                    | اسماعیل عباد اینانلو خوش آمدید<br>الارین ورود<br>باعد دیرود هوچ ۱۹۸۵مهار<br>دوستانت رو نانویی کن                                                   |
|----------------------------------------------------------------------------------------------------|----------------------------------------------------------------------------------------------------|----------------------------------------------------------------------------------------------------|
| ۵ سوال                                                                                                    | تعداد سوالات أزمون                                                                                                    | حساب گاریزی شما                                                                                                    |
| ۵۱ دقیقه                                                                                                    | مدت زمان باسخگویی                                                                                                    | امتیازهای من                                                                                                    |
| 1/Foo/oF/1&                                                                                                    | ناریخ مجاز برای ورود به آزمون                                                                                                    | کیف یول<br>عفیمیت میزه                                                                                                    |
| ΙΔ:10:00 - 1⊮:⊭Δ:00                                                                                                    | زمان مجاز برای ورود به آزمون                                                                                                    | میت ویر.<br>لیست تراکیش ها                                                                                                    |
|                                                                                                    |                                                                                                    | معلم من                                                                                                    |
| انمام زمان مجاز باسخگویی ( ۵۱ دقیقه ) می توانید مجددا وارد کارتایل خود شده و باسخ به سوالات<br>ر برسد، در این صورت بهترین گزینه را انتخاب کنید.<br>بس از انمام، بصورت خودکار سوال بعدی نمایش داده خواهد شد و قابلیت بازنگری سوالات و ویرایش<br>ر انمام، بصورت خودکار آزمون بسته خواهد شد. | <ul> <li>در طول آزمون به هیچ وجه از دکمه brock مرورگر استفاده نکنید.</li> <li>درصورتیکه به هر دلیل فرایند پاسخ به سوانات قطع گردید. تا قبل از را ادامه دهید.</li> <li>برای پاسخ های غلط نمره منفی در نظر گرفته خواهد شد.</li> <li>ممکن است در پاسخ به بعض سوانات دو یا جند گریته درست به نظر پاسخ ها وجود ندارد.</li> <li>درست به عظی سوانات دو یا بایی گرشته خواهد شد.</li> <li>ممکن است در پاسخ به بعض سوانات دو یا جند گریته درست به نظر پاسخ ها وجود ندارد.</li> <li>آزمون شامل 5 سوال بوده و زمان کل آن 15 دقیقه میباشد که پس از</li> </ul> | اطاعات شخص<br>صنوق بيام ها<br>فعاليت هاي من<br>سفارشات هن<br>أعماريت هاي دانش آموزي<br>أعماريت هاي دانش آموزي<br>أوري بيان إعمال<br>حيوزو<br>جنوزه |
| دائلود فایل راهنما الفروع آزمون                                                                                                    | 🗌 شرایط آزمون را قبول دارم.                                                                                                    | مشوره ها<br>ایست اعتراض ها<br>مسابقه علی توانعد<br>دومهای آموزشی<br>ا هم دوره ها<br>آ شرت نام شده                                                  |

### www.nanoclub.ir

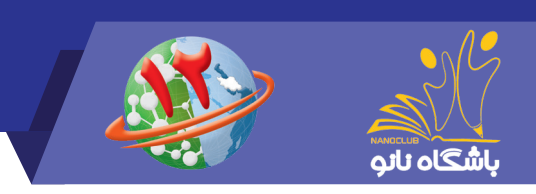

تیر ۱٤۰۰

۲- در ایــن مرحلــه شـما وارد آزمــون شــده ایــد و لازم اسـت پــس از انتخــاب پاسـخ مناســب روی گزینــه مــورد نظر کلیــک کــرده و دکمــه "ثبــت و ادامــه" را بزنیـد در غیــر اینصـورت پاسـخ شــما ثبـت نمیشـود.

|                               |                        |                  |                        | 2                   |                                          |                       |                 |       |
|-------------------------------|------------------------|------------------|------------------------|---------------------|------------------------------------------|-----------------------|-----------------|-------|
| ارتباط سريع                   | تماس با ما             | درباره ما        | مقالات آموزهی          | اخبار               | فيلمهاى آموزهى                           | محصولات آموزشی        | دوره آموزشی     | •     |
|                               |                        |                  |                        |                     |                                          | R. I.                 | INC. I          | -     |
|                               |                        |                  |                        |                     |                                          | ساپ کاریری            | منوی امکانات ح  |       |
|                               |                        |                  |                        |                     |                                          |                       |                 |       |
| زمان باقیمانده<br>0 : 40 : 10 |                        |                  |                        |                     | : ۱۹ <b>زمان کل</b> : ۴۱ دقیقه           | پاسخداده: ا پاسخنداده | . کل سوالات: ۲۰ | تعداد |
|                               |                        |                  |                        |                     |                                          |                       |                 |       |
|                               |                        |                  |                        |                     | سوال شماره ۲:                            |                       |                 | ۴)    |
|                               | عاي زيستی شده است؟<br> | ین ذرات در حسگره | م ویژگی موجب استفاده ا | در مقیاس ثانو، کداه | با کوچکتر شدن ذرات طك                    |                       |                 | *     |
|                               |                        |                  |                        |                     | <ul> <li>تغییر میزان ترمی طلا</li> </ul> |                       |                 | -     |
|                               |                        |                  |                        | لى طلا              | نغيير در هدايت الكترياً 🔾                |                       |                 | -     |
|                               |                        |                  |                        | مللا                | 🔾 افزایش زیست سازگاری                    | , 00                  |                 | -     |
|                               |                        |                  |                        |                     | Ub (Shore MO                             | * CDC                 |                 | F)    |
|                               |                        |                  |                        |                     | ن عيير رت ت                              |                       |                 | ۴     |
| -                             |                        |                  |                        |                     |                                          | •                     |                 | ۴     |
| خانمه ازمون                   |                        |                  |                        | ک گردن              | تبت و ادامه من فلی ایا                   | I                     |                 | ۴     |
|                               |                        |                  |                        |                     |                                          |                       |                 | ۳)    |
|                               |                        |                  |                        |                     |                                          | IN (1)(1)             |                 | ۴     |
|                               |                        |                  |                        |                     |                                          |                       |                 | *     |
|                               |                        |                  |                        |                     |                                          |                       |                 | 1     |
|                               |                        |                  |                        |                     |                                          |                       |                 | *     |
|                               |                        |                  |                        |                     |                                          |                       |                 | -     |
|                               |                        |                  |                        |                     |                                          |                       |                 | *     |
|                               |                        |                  |                        |                     |                                          |                       |                 | *     |

لازم بـه ذکـر اسـت زمـان مجـاز بـرای پاسـخ بـه هـر سـوال در بـالای صفحـه نمایـش داده میشـود و پـس از اتمـام زمـان موردنظـر، بـه صـورت خـودکار بـدون ثبـت پاسـخ بـه سـوال بعـدی هدایـت میشـوید. بـرای هشـدار بـه داوطلبـان گرامـی، در ٦ ثانیـه پایانـی زمـان مجـاز بـرای پاسـخ بـه هـر سـوال، دکمـه ثبـت و سـوال بعـدی بصـورت چشـمک زن خواهـد شـد.

همچنیــن در صورتــی کــه میخواهیــد پاسـخ خــود را تغییــر دهیــد بــر روی دکمــه پــاک کــردن کلیــک کــرده و ســپس گزینــه مــورد نظــر را مجــددا انتخــاب نماییــد.

اگر نمیخواهید به سوالی پاسخ دهید روی دکمه ثبت و سوال بعدی کلیک نمایید.

۳- پـس از کلیـک روی دکمـه ثبـت و خاتمـه آزمـون، بـه صفحـه زیـر هدایـت خواهیـد شـد ، کـه بـه معنـای اتمـام آزمـون اسـت.

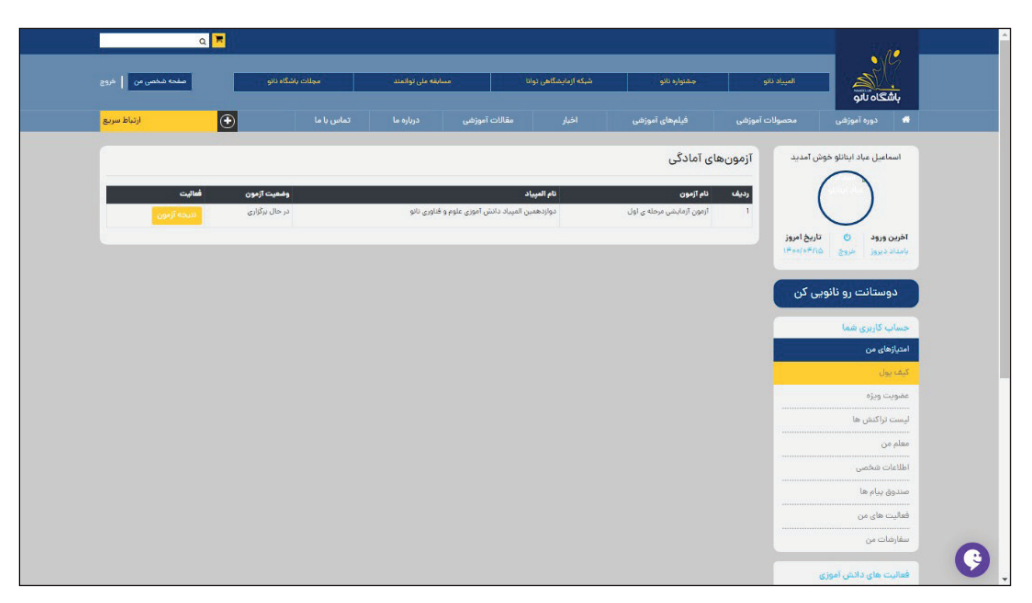

### www.nanoclub.ir

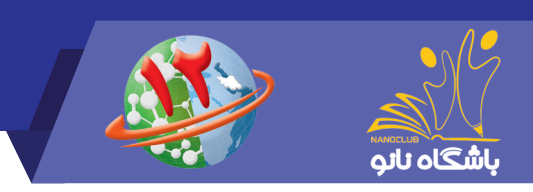

## راهنـمای آزمونهای آزمایشی مرحله اول دوازدهمین الـمپیاد دانشآموزی علوم و فناوری نانو

تير ١٤٥٥

#### نکات مهم:

۱- در طول آزمون از زدن دکمه بازگشت (back) در صفحه مرورگر خودداری نمایید. ۲- اگـر بـه هـر دلیلـی در حیـن آزمـون اتصـال شـما بـه اینترنـت قطـع شـد و یـا از صفحـه آزمـون خـارج شـدید، پاسـخهای شـما تـا آن مرحلـه ثبـت خواهـد شـد و لازم اسـت بـرای ادامـه آزمـون مجـددا وارد صفحـه کاربـری خود شــوید.

در صورتیکـه پـس از ورود بـه سـایت مسـتقیما وارد صفحـه کاربـری خـود شـدید بـا زدن دکمـه ادامـه آزمـون، پاسـخگویی بـه سـوالات را ادامـه دهیـد.

در صورتیکـه پـس از ورود بـه سـایت مسـتقیما بـه صفحـه کاربـری خـود وارد نشـدید بـا زدن دکمـه صفحـه شـخصی مـن و طـی مراحـل ذکـر شـده در بـالا، آزمـون خـود را ادامـه دهیـد.

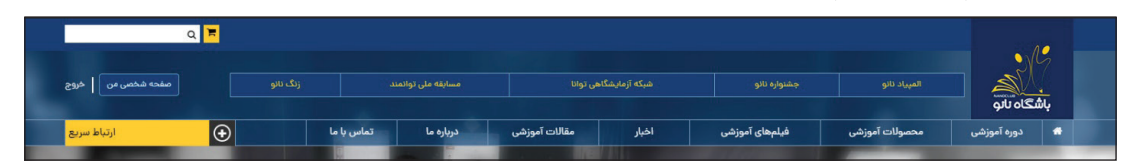

۳- بــازه مجــاز بــرای ورود بــه آزمــون از ســاعت ۸ تــا ۱۸ میباشــد. لــذا هــر در ســاعتی کــه در بــازه ذکــر شــده وارد آزمــون شـوید ۵۰ دقیقــه فرصــت پاسـخگویی خواهیــد داشــت. بــرای مثــال اگــر داوطلبــی ســاعت ۱۱:۰۰ وارد آزمــون شـود تــا ســاعت ۱۱:۵۰ بــرای پاسـخگویی بــه ســوالات فرصـت خواهــد داشــت.

٤- در صورتیکـه در حیـن آزمـون بـا پیغـام خطـا ماننـد Bad Request مواجـه شـدید بـه معنـای سـرعت پاییـن اینترنـت شماسـت و کافـی اسـت دکمـه refresh در مرورگـر و یـا دکمـه F5 در صفحـه کلیـد را بزنیـد تـا مجـددا وارد آزمون شــوید.

۵- در حین آزمون، اینترنت خود را تنها برای شرکت در آزمون اختصاص دهید.

٦- توصیــه مــی شــود بــرای شــرکت در آزمــون از مرورگرهــای گــوگل کــروم ، موزیــلا فایرفاکــس یــا ســافاری اســتفاده نماییــد .

۲- در صورتیکـه قبـل از پاسـخ بـه تمـام سـوالات بخواهیـد آزمـون را خاتمـه دهیـد مـی توانیـد بـا کلیـک روی دکمـه خاتمـه آزمـون بطـور کامـل از آزمـون خـارج شـوید . توجـه داشـته باشـید در صـورت کلیـک روی دکمـه خاتمـه آزمـون دیگـر امـکان یاسـخ دهـی بـه سـوالات وجـود نخواهـد داشـت .

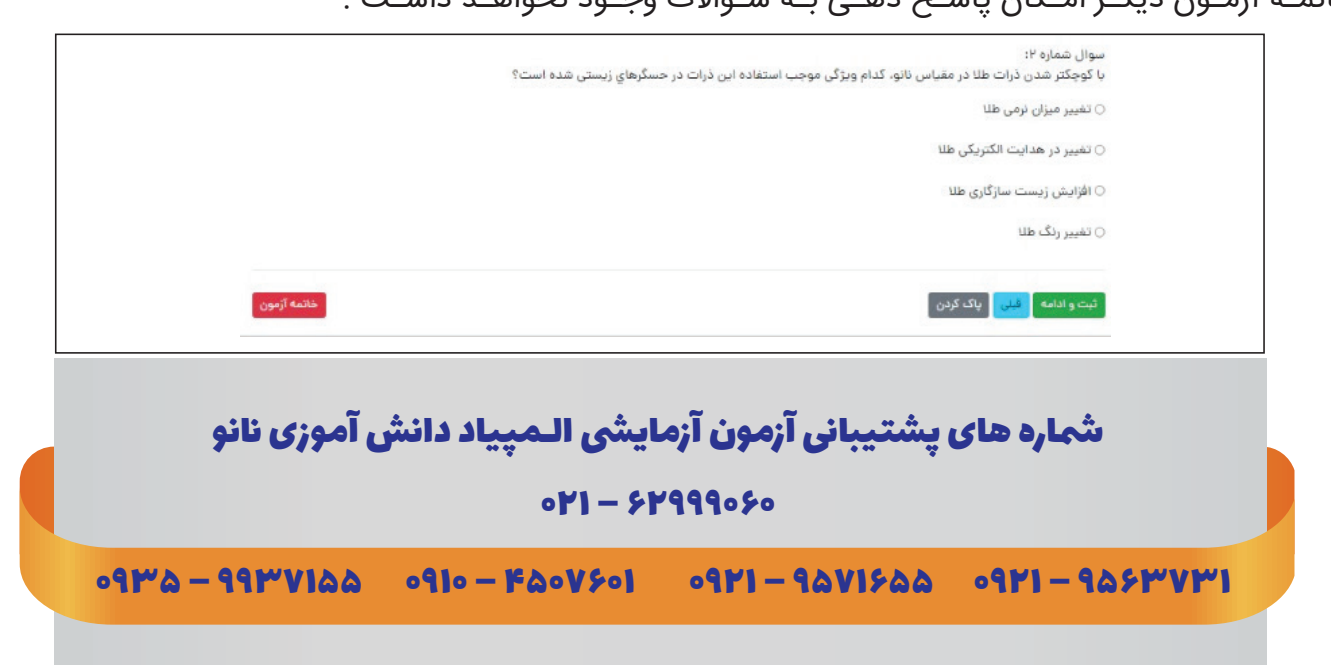